## INSTRUCCIÓNS ALUMNADO PARA DESCARGAR WEBEX NO ORDENADOR

- 1. Entrar na dirección de correo https://eduxunta.webex.com
- 2. Seleccionar a páxina<u>www.webex.com>video-conferencing</u>
- 3. Aparece esta pantalla. Clicar no que aparece en amarelo de ÚNASE

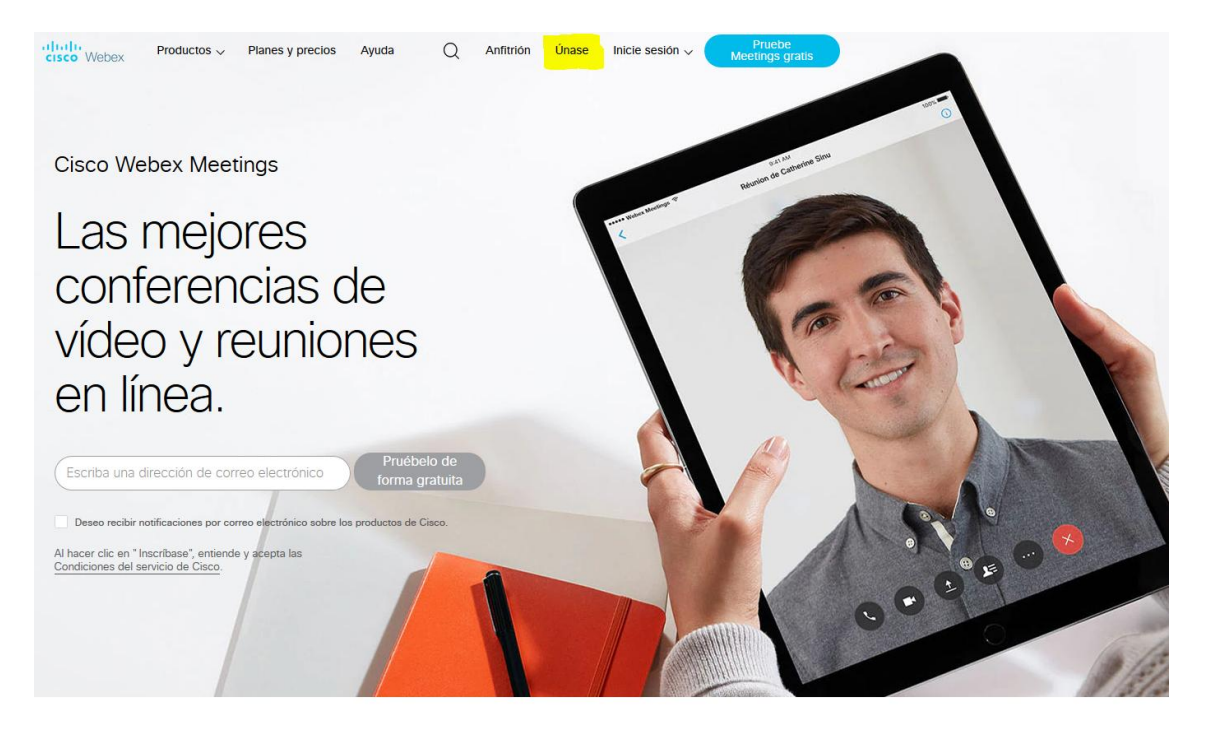

En"UNIRSE A LA REUNIÓN" poñer o número que che indique o profesorado en cada ocasión.
Aparece esta pantalla

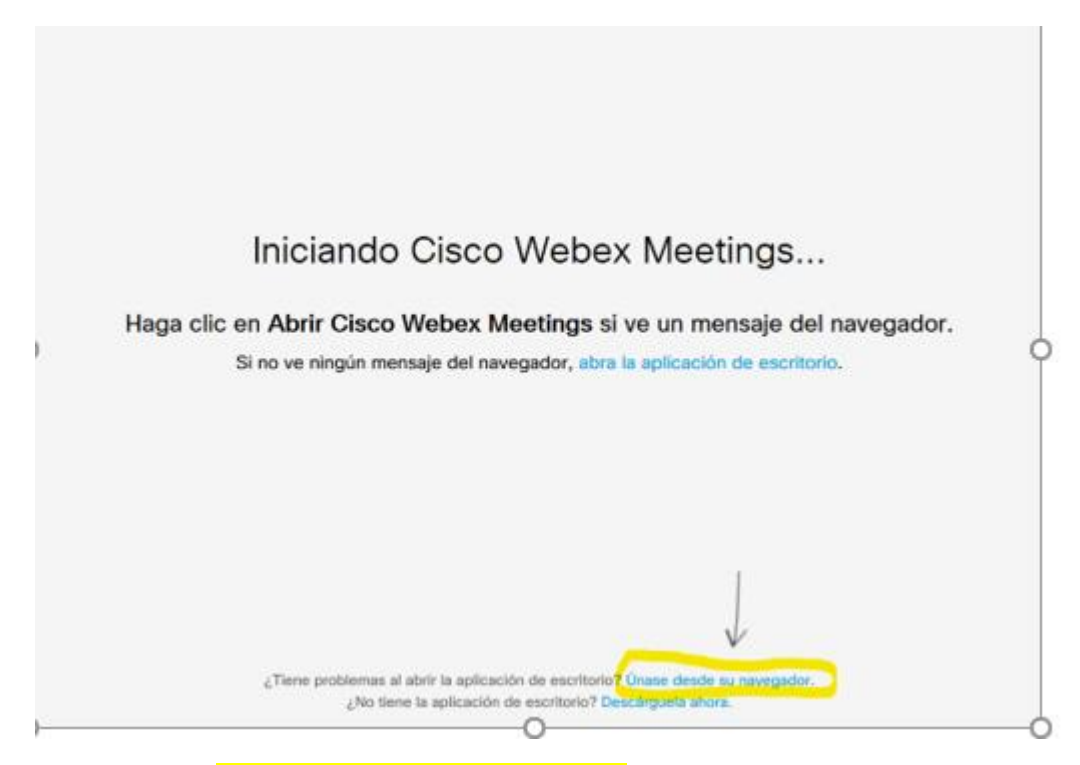

5. Hai que clicar en ÚNASE DESDE SU NAVEGADOR

6. Entraches xa na Sala do profesor/a, agora tes que introducir o teu nome e apelido e un correo que pode ser nonresponder@edu.xunta.gal

Pide "INTRODUZA A SÚA INFORMACIÓN "

| Sala perso  | ****                                 | PÉREZ |
|-------------|--------------------------------------|-------|
|             |                                      |       |
|             | Introduzca su información            |       |
| Nome e apel | idos do alumno                       |       |
| non         | responder@edu.xunta.gal              |       |
|             | ¿Ya tiene una cuenta? Iniciar sesión |       |
|             | Más formas para iniciar sesión       |       |
|             | G (1) (7)                            |       |
|             |                                      |       |
|             |                                      |       |
|             |                                      |       |

7. UNIRSE á reunión.

## INSTRUCCIÓNS ALUMNADO PARA ENTRAR EN CISCO WEBEX DENDE O MÓBIL

- 1. Ir a PLAYSTORE e descargar a aplicación Cisco Webex Meetings.
- 2. Abrir a aplicación e aceptar as condición.
- 3. Permitir os accesos correspondientes.
- 4. Unirse á reunión.
- 5. Na ventá de "UNIRSE A LA REUNIÓN" hai que:

a) Poñer o número que vos da o profesorado en cada ocasión.

b) Poñer o voso nome e apelidos.

c) Poñer un correo electrónico ( aquí poñede nonresponder@edu.xunta.gal)

6. Finalmente **UNIDEVOS Á REUNIÓN** (clicar no botón verde) e xa estades na sala correspondente.